ひらかた市民活動支援センター登録団体の PDF データを見る方法について

この PDF ファイルは、アクロバットの「しおり」(ブックマーク、目次)機能を使っています。五十音順目次など各目次ページの団体名をクリックすることで、各団体の概要ページに移動することができますが、この「しおり」(ブックマーク、目次)をページ横に表示させるとことで、よりスムーズに見ることができます。

パソコンのブラウザーを使う場合

①Google Chrome では、PDF データを開くと下図になります。

| d60c4d92dd8ca1ed652bb7a235cc31f1.pdf | 1 / 171                   | ° ≛ | • ¤• |
|--------------------------------------|---------------------------|-----|------|
|                                      | ひらかた市民活動支援センター<br>登録団体ガイド |     |      |
|                                      | ۲.                        |     |      |
|                                      | 五十音順自次                    |     |      |
|                                      | 各団体名薄情報 ページ1~153          |     |      |
|                                      | 登録順リスト 巻末1~3              |     |      |
|                                      | 利用ガイド                     |     |      |

・赤矢印の右上部分のボタン、右端がブックマーク表示ボタンです。

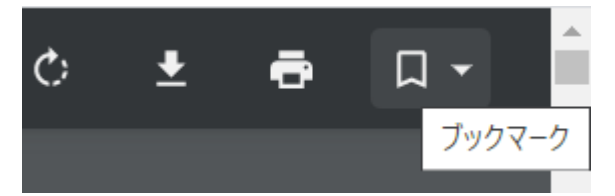

・ブックマーク表示ボタンをクリックすると下図のようにブックマークが表示されます。ブックマークの必要箇所をクリックすると目的のページに移動します。

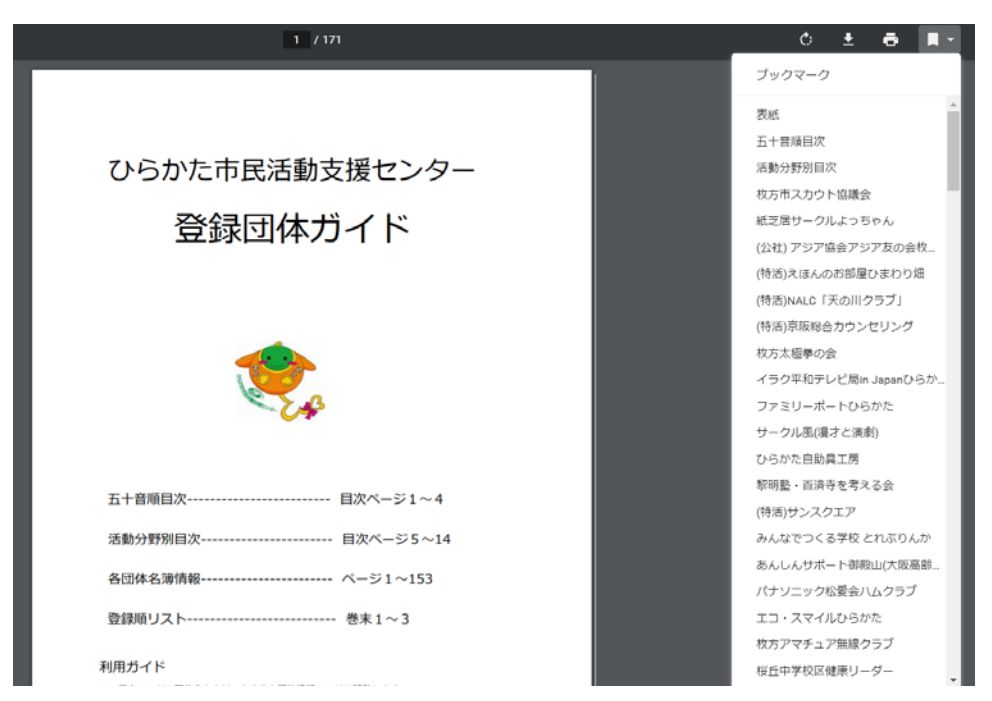

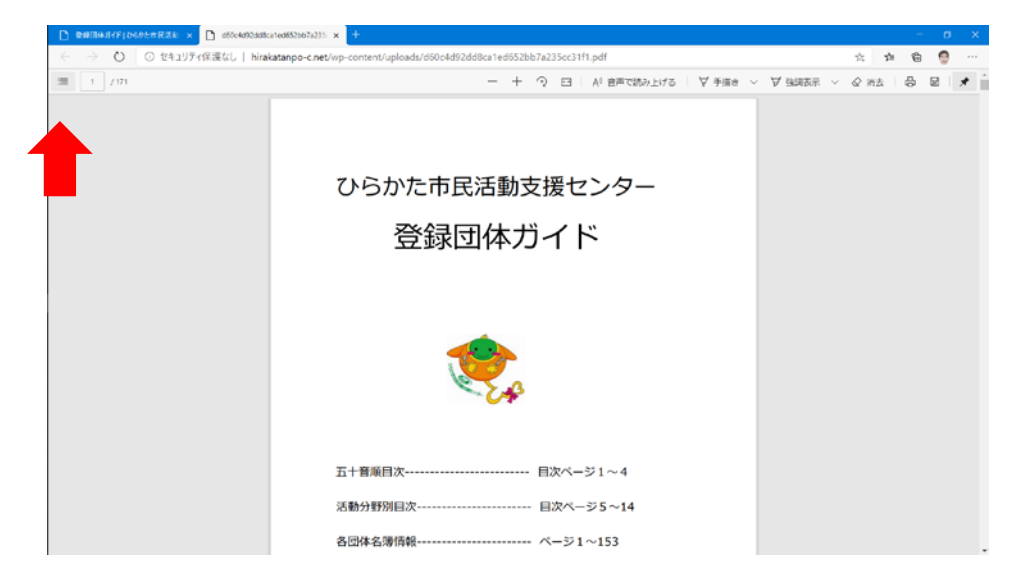

②Microsoft Edge では、PDF データを開くと以下の状態になります。

・赤矢印の左上部分のボタン、左端が目次表示ボタンです。

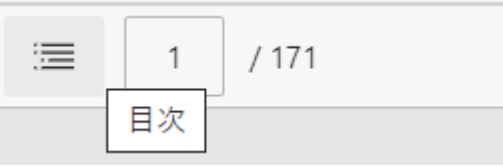

目次表示ボタンをクリックすると下図のようにブックマークが表示されます。ブッ クマークの必要箇所をクリックすると目的のページに移動します。

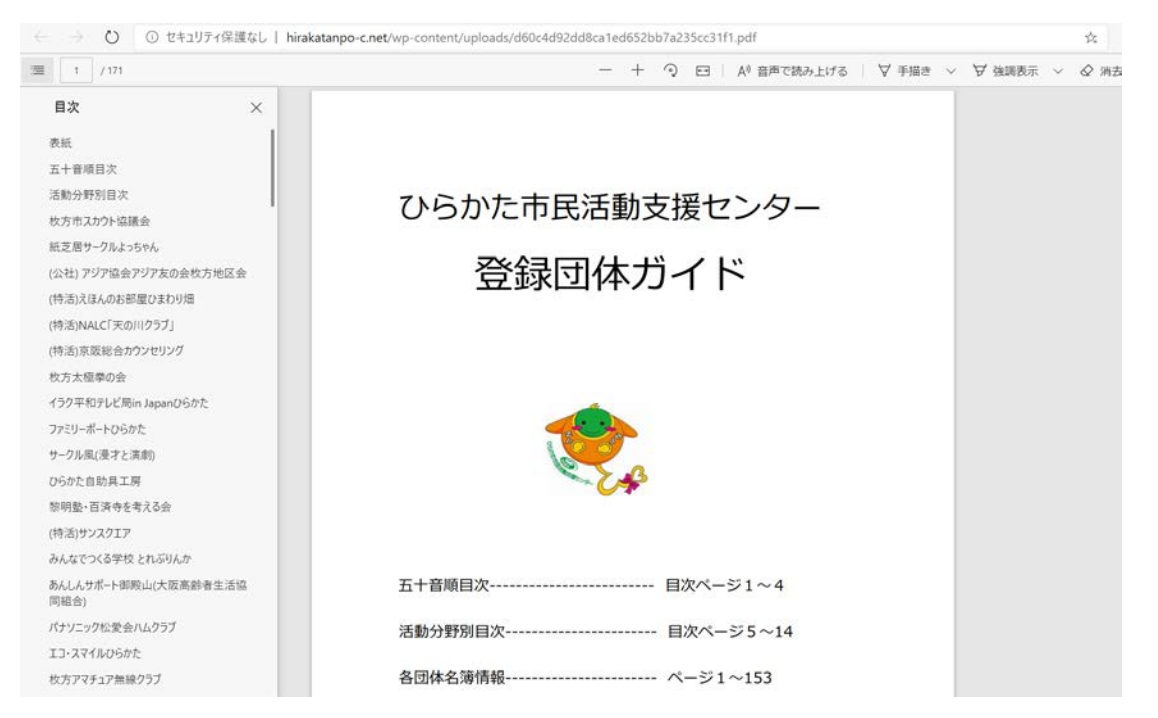

③Microsoft Internet Explorer と Mozilla Firefox では、「しおり」(ブックマーク、 目次)が自動で表示されます。 2. スマホやタブレットを使う場合

①iPhoneや iPad、アンドロイド搭載のスマホやタブレットと場合は、利用している ブラウザーアプリにより表示が違ってきます。(スマホとタブレットで表示が異な ることもあります)基本的には、スマホやタブレットで「しおり」(ブックマーク、 目次)を表示することができません。

五十音順目次など、目次ページを使っての移動になりますが、画面をスワイプする ことでパソコンに比べ高速にページ移動ができるので、この方法でもお使い下さい。

- ②スマホやタブレットで「しおり」(ブックマーク、目次)を表示する方法としては、 「アクロバットリーダー」(無料アプリ)をインストールすることで、表示すること が可能になります。
- ·iPhone でアクロバットリーダーを使って表示すると下図になります。

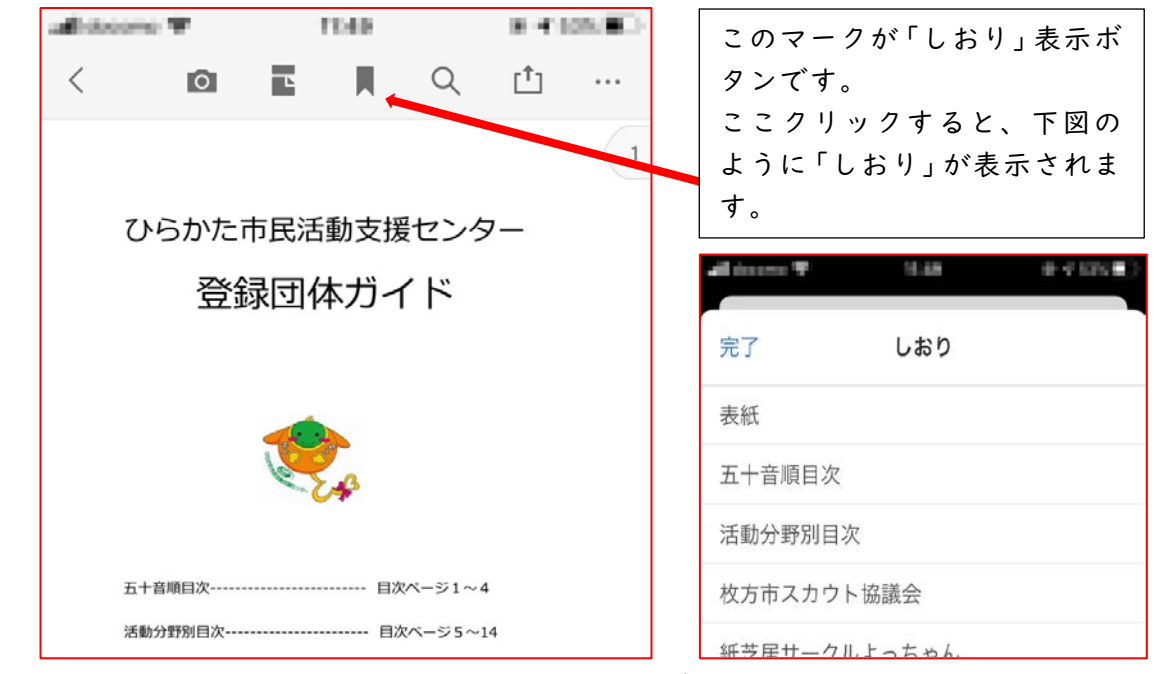

・もう一つの方法として、iPhoneの場合、iBookアプリを使って表示することができます。と右図になります。

| . 9。 C 石 区 に      | 9。 こ右区になりより。 |                |                | al écone 🕈                       | 19-54 |              | 8.44  | 585 ED    |  |
|-------------------|--------------|----------------|----------------|----------------------------------|-------|--------------|-------|-----------|--|
| このマー              | クが「しおり」      | と「サ            |                | < ,≔                             | Û     | $\bigotimes$ | Q     | $\square$ |  |
| ムネイル画像」表示ボタンで     |              |                |                | d60c4d92dd8ca1ed652bb7a235cc31f1 |       |              |       |           |  |
| す。ここクリックすると、下図    |              | ひらかた市民活動支援センター |                |                                  |       |              |       |           |  |
| のように「しおり」が表示され    |              | 登録団体ガイド        |                |                                  |       |              |       |           |  |
| ます。               |              |                |                |                                  |       |              |       |           |  |
| al incent T       | 1101         | 8 4 12 M       |                |                                  | 1     |              |       |           |  |
|                   | 888 ≔ □      | 再開             |                |                                  | E.S   |              |       |           |  |
| 表紙                |              | 1              |                | 五十音順目次                           |       | 目次ページ1~4     | 4     |           |  |
|                   |              |                |                | 28年2月17日次                        |       |              |       |           |  |
| <b>五十音順目次</b> 2   |              | 2              |                | 登録項リスト・                          |       | - 巻末1~3      |       |           |  |
|                   |              |                | 利用ガイド<br>第三回次へ |                                  |       |              |       |           |  |
| 活動分野別目次           |              | 6              |                | ※ 2023年6月末間在の遺俗を開発しております。        |       |              |       |           |  |
| 故ちまっわらし           | 协議合          | 16             |                |                                  |       |              |       |           |  |
| 1Xカリヘカフト励   歳云 10 |              |                |                | 1/17                             | 71    |              |       |           |  |
|                   |              |                |                |                                  |       |              | En En |           |  |